# SchILD-NRW

## mit Anbindung an eine MySQL-Datenbank

\*\*\*

### Installationsanleitung

Stand Februar 2017

(Martin Roß)

(martin.ross@online.de)

#### Vorbemerkung

Diese Installationsbeschreibung ist eine Aktualisierung der vorhandenen Installationsbeschreibungen, die auf dem *Portal der Schulverwaltung-NRW* heruntergeladen werden können:

https://www.svws.nrw.de/fileadmin/user\_upload/Kurzanleitungen/KA11\_Installation\_Schild-NRW.pdf https://www.svws.nrw.de/uploads/media/SchILD-NRW\_MySQL\_5-1.pdf

Danke für die Installationsunterstützung durch die bestehenden Anleitungen z.B. von *OStR Ralf Börger*, für die Unterstützung des Forums sowie für die konkrete und schnelle Hilfe durch Herrn Pfotenhauer!

#### Portal der Schulverwaltung-NRW

#### https://www.svws.nrw.de

Auf dem Portal finden Sie neben wichtigen Programmdateien, Updates und Dokumentationen auch ein gut geführtes Forum, das Sie über Veränderungen informiert und an das Sie Ihre Fragen richten können.

#### Argumente für die Verwendung einer MySQL-Datenbank

SchILD-NRW verwendet in der Standardinstallation eine Access-Datenbank. Die Clients greifen dabei auf Dateiebene auf diese Access-Datenbank zu. Ein gleichzeitiger Zugriff mehrerer Clients ist dabei trotzdem möglich, jedoch auf maximal etwa 10 beschränkt.

Die Installation mit Anbindung an eine MySQL-Datenbank ist etwas aufwendiger, bietet aber im Netzwerk einen *schnelleren Datenzugriff*. Ein noch viel wichtigeres Argument ist die *höhere Datensicherheit*, da kein Zugriff auf Dateiebene nötig ist und die Datenbank selbst zusätzlich passwortgeschützt ist.

#### Installationsumgebung der Server-Installation

SchILD-NRW läuft nur auf einer Windows-Plattform. Trotzdem eignet sich als Server auch eine Linux-Umgebung mit einem MySQL-Server, auf den dann die SchILD-NRW-Windows-Clients über das Netzwerk zugreifen können.

Grundlage der im hier beschriebenen Installation ist ein Microsoft Server 2016 Standard Edition (64bit).

#### Installationsübersicht

- 1. Schritt: SchILD-NRW inklusive Update auf dem Server installieren
- 2. Schritt: MySQL-Server und Workbench installieren
- 3. Schritt: MySQL-Datenbank-Schema generieren
- 4. Schritt: MySQL ODBC-Treiber installieren und ODBC-Datenquelle einrichten
- 5. Schritt: UDL-Datei anlegen
- 6. Schritt: Datenbank-Authentifizierung in SchILD einrichten
- 7. Schritt: Benutzer anlegen
- 8. Schritt: Daten-Migration aus einer Access-Datenbank in die MySQL-Datenbank.
- 9. Schritt: SchILD-NRW auf den Clients installieren
- 10. Schritt: Automatisiertes Backup der Datenbank

Anhang: Mögliche Fehlermeldungen

Die Installationsbeschreibung beinhaltet keine Installation weiterer Tools von SchILD-NRW. Diese müssen bei Bedarf zusätzlich installiert werden.

#### 1. Schritt: SchILD-NRW inklusive Update auf dem Server installieren

Auf dem *Portal der Schulverwaltung-NRW* https://www.svws.nrw.de erhalten Sie unter Downloads >> Schild-NRW die Basisinstallationsdatei sowie das aktuelle Update (Version 2.0.16.3 oder aktueller).

Download-Link:

https://www.svws.nrw.de/index.php?id=schildnrw

Starten Sie das **Basissetup** (SchILDBasisSetup.exe). Hier können Sie alle Hinweise und Fragen einfach bestätigen. Auf Wunsch kann das Installationsverzeichnis C:\SchILD-NRW angepasst werden.

Starten Sie das *Update* (schildupdate\_2\_0\_16\_3.exe oder aktueller). Passen Sie auch hier gegebenenfalls das Installationsverzeichnis an.

#### 2. Schritt: MySQL-Server und Workbench installieren

Auf der Seite https://dev.mysql.com/downloads/installer/ erhalten Sie den MySQL Installer (aktuell mysqlinstaller-community-5.7.17.0.msi, als Webinstaller oder als vollständiges MSI-Paket).

Der Installer beinhaltet unter anderem den MySQL Community Server sowie MySQL Workbench, ein grafisches Frontend-Tool für MySQL-Datenbanken. (Die Alternative MySQL GUI TOOLS wird nicht mehr weiterentwickelt.)

Direkte Download-Links: https://dev.mysql.com/downloads/file/?id=467605 (MSI Web Installer) https://dev.mysql.com/downloads/file/?id=467606 (MSI Gesamtpaket) (Der Installer ist eine 32-Bit-Anwendung, die aber die 32-Bit und 64-Bit-Variante von MySQL-Server installiert!)

Starten Sie die Installationsroutine (mysql-installer-community-5.7.17.0.msi oder aktueller). Wählen Sie unter *Choosing a Setup Type* die Option *Server only*, sofern Sie nur den MySQL-Server installieren möchten. Sofern Sie auch MySQL Workbench mitinstallieren möchten, wählen Sie die Option *Custom* (siehe Abb.).

| MySQL Installer                      |                                                                                                    | - D X                                                                                                    | MySQL Installer                                                |                                                                                                    | - 🗆 X                                                                                                    |
|--------------------------------------|----------------------------------------------------------------------------------------------------|----------------------------------------------------------------------------------------------------|----------------------------------------------------------------|----------------------------------------------------------------------------------------------------|----------------------------------------------------------------------------------------------------|
| MySQL. Installer<br>Adding Community | Choosing a Setup Type Please select the Setup Type that suits yo                                                                                                    | ur use case.                                                                                                    | MySQL. Installer<br>Adding Community                           | Select Products and Features Please select the products and features you woul                                                                                                    | d like to install on this machine.                                                                                                    |
| License Agreement                    | O Developer Default                                                                                                    | Setup Type Description                                                                                                    | License Agreement                                              | All Software, Current Bundle, Any                                                                                                    | Edit                                                                                                    |
| Choosing a Setup Type                | Installs all products needed for<br>MySQL development purposes.                                                                                                    | Allows you to select exactly which products you<br>would like to install. This also allows to pick other<br>server versions and architectures (depending on | Choosing a Setup Type                                          | Available Products:                                                                                                    | Products/Features To Be Installed:                                                                                                    |
| Select Products and Features         | Server only                                                                                                    | your OS).                                                                                                    | Select Products and Features                                   | MySQL Servers     MySQL Server                                                                                                    | HysQL Server 5.7.17 - X64                                                                                                    |
| Installation                         | Installs only the MySQL Server<br>product.                                                                                                    |                                                                                                    | Check Requirements                                             | - MySQL Server 5.7                                                                                                    | Client Programs                                                                                                    |
| Installation Complete                | <ul> <li>Client only in MySQL Client:<br/>products, without a server.</li> <li>Full<br/>Installs all included MySQL<br/>products and features.</li> <li>© Custom<br/>Manually select the products that<br/>should be installed on the<br/>system.</li> </ul> |                                                                                                    | Installation<br>Product Configuration<br>Installation Complete | Andread Server 5.717 - X86<br>AnySQL Workbench<br>MySQL Workbench 6.3<br>MySQL Notherch<br>MySQL Notherch 6.3<br>MySQL Iotifier<br>MySQL Iotifier<br>MySQL Iotifier<br>MySQL Utilities<br>AnySQL Utilities<br>AnySQL AnySQL Utilities<br>AnySQL Utilities<br>AnySQL Utilities<br>AnySQL AnySQL Utilities<br>AnySQL Utilities<br>AnySQL Utilities<br>AnySQL AnySQL Utilities<br>AnySQL AnySQL Utilities<br>AnySQL AnySQL Utilities<br>AnySQL AnySQL Utilities<br>AnySQL AnySQL Utilities<br>AnySQL AnySQL | MySQL Workbench 6.3.8.7.85<br>MySQL Workbench 6.3.8.7.85<br>MySQL Workbench Core<br>Program Shottcut<br>Absanced Outpars<br>Assanced Outpars |
|                                      |                                                                                                    | < Back Next > Cancel                                                                                                    |                                                                |                                                                                                    | < Back Next > Cancel                                                                                                    |

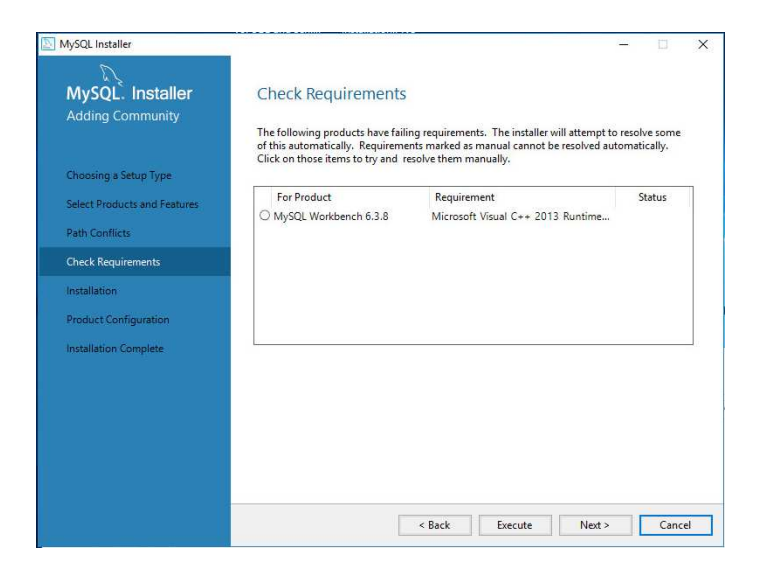

Ein Warnhinweis bezüglich des bereits bestehenden Installationspfades können Sie ignorieren. Unter Check Requirements müssen Sie unter Umständen durch einen Klick auf Execute benötigte Programme herunterladen und installieren lassen (im obigen Fall z.B. MS Visual C++ 2013 ... ). Im Weiteren einfach dir Vorgaben bestätigen, bis Sie automatisch zur Konfigurationseinstellung gelangen (Type and Networking). Wählen Sie hier in der Auswahl Config Type den Eintrag Server Machine. Wählen Sie anschließend ein MySQL Root Passwort. MySQL User Accounts können später im 7. Schritt hinzugefügt werden.

| MySQL Installer            | - 🗆 X                                                                                                    | MySQL Installer            | VOLOCE and Seria. Instant                                | APART REP.                                                                                             | - X               |
|----------------------------|----------------------------------------------------------------------------------------------------|----------------------------|----------------------------------------------------------|----------------------------------------------------------------------------------------------------|-------------------|
|                            |                                                                                                    |                            |                                                          |                                                                                                    |                   |
|                            |                                                                                                    | d la                       |                                                          |                                                                                                    |                   |
| MySQL. Installer           | Type and Networking                                                                                                    | MySQL. Installer           | Accounts and Ro                                          | bles                                                                                                   |                   |
| MySQL Server 5.7.17        | Server Configuration Type                                                                                                    | MySQL Server 5.7.17        | Root Account Password                                    |                                                                                                    |                   |
|                            | Choose the correct server configuration type for this MySQL Server installation. This setting will<br>define how much system resources are assigned to the MySQL Server instance. |                            | place.                                                   | root account. Please remember to store this pas                                                        | sword in a secure |
| Type and Networking        | Config Type: Server Machine                                                                                                    | Type and Networking        | Current Root Password:                                   | •••••                                                                                                  |                   |
| Accounts and Roles         | Connectivity                                                                                                    | Accounts and Roles         | MySQL Root Password:                                     | ••••••                                                                                                 |                   |
| Windows Service            | Use the following controls to select how you would like to connect to this server.                                                                                                | Windows Service            | Repeat Password:                                         | Decrement Strength                                                                                     | -                 |
| Plugins and Extensions     | CP/IP Port Number: 3306                                                                                                    | Plugins and Extensions     |                                                          | Tussword society in the own                                                                            |                   |
| A set of set of set of set | Upen Firewall port for network access                                                                                                    |                            |                                                          |                                                                                                    |                   |
| Apply Server Configuration | Named Pipe Pipe Name: MTSQL                                                                                                    | Apply Server Configuration | MySQL User Accounts                                      |                                                                                                    |                   |
|                            | Shared Memory Memory Name: MYSQL                                                                                                    |                            | Create MySQL user accour<br>consists of a set of privile | its for your users and applications. Assign a role to<br>ges.                                          | o the user that   |
|                            | Advanced Configuration<br>Select the checkbox below to get additional configuration page where you can set advanced                                                               |                            | MySQL Username                                           | Host User Role                                                                                         | Add User          |
|                            | options for this server instance.                                                                                                    |                            |                                                          |                                                                                                    | Edit User         |
|                            | Show Advanced Options                                                                                                    |                            |                                                          |                                                                                                    | Delete            |
|                            |                                                                                                    |                            |                                                          |                                                                                                    |                   |
|                            |                                                                                                    |                            |                                                          |                                                                                                    |                   |
|                            |                                                                                                    |                            |                                                          |                                                                                                    |                   |
|                            |                                                                                                    |                            |                                                          |                                                                                                    |                   |
|                            | Next > Cancel                                                                                                    |                            |                                                          | x Back Nevt                                                                                            | Cancel            |
|                            | Text - Caree                                                                                                    |                            |                                                          | - Back                                                                                                 | cuncer            |
|                            |                                                                                                    |                            |                                                          |                                                                                                    |                   |
| NySQL Installer            | – 🗆 X                                                                                                    | NySQL Installer            |                                                          |                                                                                                    | - 🗆 🗙             |
| D                          |                                                                                                    | D                          |                                                          |                                                                                                    |                   |
| MySOL Installer            | Windows Service                                                                                                    | MySOL Installer            | Plugins and Exte                                         | ensions                                                                                                |                   |
| MySQL Server 5.7.17        |                                                                                                    | MySOL Server 5.7.17        | r ragino ana Exca                                        |                                                                                                    |                   |
|                            | Configure MySQL Server as a Windows Service                                                                                                    |                            | MySQL as a Document St                                   | ore                                                                                                    |                   |
|                            | Windows Service Details                                                                                                    |                            | Use the following control                                | s to select now you would like to connect to this                                                      | server.           |
| Type and Networking        | Please specify a Windows Service name to be used for this MySQL Server instance. A unique<br>name is required for each instance.                                                  | Type and Networking        | Dest Number                                              | 22060                                                                                                  |                   |
| Accounts and Roles         | Windows Service Name: MYSQL57                                                                                                    | Accounts and Roles         |                                                          | 33060                                                                                                  |                   |
| Windows Service            | Start the MySQL Server at System Startup                                                                                                    | Windows Service            | Starting with MySQL Serve                                | port for network access<br>er 5.7, MySQL supports document store developme                             | nt. In            |
| Plugins and Extensions     |                                                                                                    | Plugins and Extensions     | communications protocol<br>Protocol enable us to pro     | called the X Protocol. The expanded capabilities o<br>vide modern developer APIs with features such as | f the X           |
| Apply Server Configuration | Run Windows Service as                                                                                                    | Apply Server Configuration | asynchronous calls, pipel<br>collections, the new X De   | ning, and more. In addition to implementing docu<br>API also supports relational and combined docum    | ient              |
|                            | The MySQL Server needs to run under a given user account. Based on the security<br>requirements of your system you need to pick one of the options below.                         |                            | MySQL databases that imp                                 | es, now developers, designers and DBAs can deplo<br>plement document store, relational, or hybrid      | бу                |
|                            | Standard System Account                                                                                                    |                            | document/relation model                                  | 5.                                                                                                    |                   |
|                            | Recommended for most scenarios.                                                                                                    |                            | Click here to view MySQ                                  | as a Document Store online documentation                                                               |                   |
|                            | O Custom User                                                                                                    |                            |                                                          |                                                                                                    |                   |
|                            | An existing user account can be selected for advanced scenarios,                                                                                                    |                            |                                                          |                                                                                                    |                   |
|                            |                                                                                                    |                            |                                                          |                                                                                                    |                   |
|                            |                                                                                                    |                            |                                                          |                                                                                                    |                   |
|                            |                                                                                                    |                            |                                                          |                                                                                                    |                   |
|                            |                                                                                                    |                            |                                                          |                                                                                                    |                   |
|                            |                                                                                                    |                            |                                                          |                                                                                                    | _                 |
|                            | < Back Next > Cancel                                                                                                    |                            |                                                          | < Back Next                                                                                            | :> Cancel         |

War die Installation und die automatisch folgende Konfiguration nicht erfolgreich, dann starten Sie den MySQL-Installer erneut und wählen sie den Eintrag reconfigure.

#### 3. Schritt: MySQL-Datenbank-Schema generieren

Es wird nun mithilfe eines MySQL-Skripts ein leeres MySQL-Datenbank-Schema mit den erforderlichen Tabellen und Spalten generiert.

Auf der Seite https://www.svws.nrw.de erhalten Sie unter Downloads >> Dokumentationen die Datei Schild\_NRW\_mySQL.zip.

Link:

https://www.svws.nrw.de/index.php?id=dokumentationen

Kopieren Sie das in der Zip-Datei enthaltene MySQL-Skript Schild\_NRW\_mySQL\_abV\_x\_x\_x.sql in das Verzeichnis C:\SchILD-NRW\Vorlagen\MySQL. Sofern das Unterverzeichnis MySQL nicht existiert, müssen Sie es per Hand erstellen.

Starten Sie das Programm Workbench, mit dem das Skript ausgeführt werden kann.

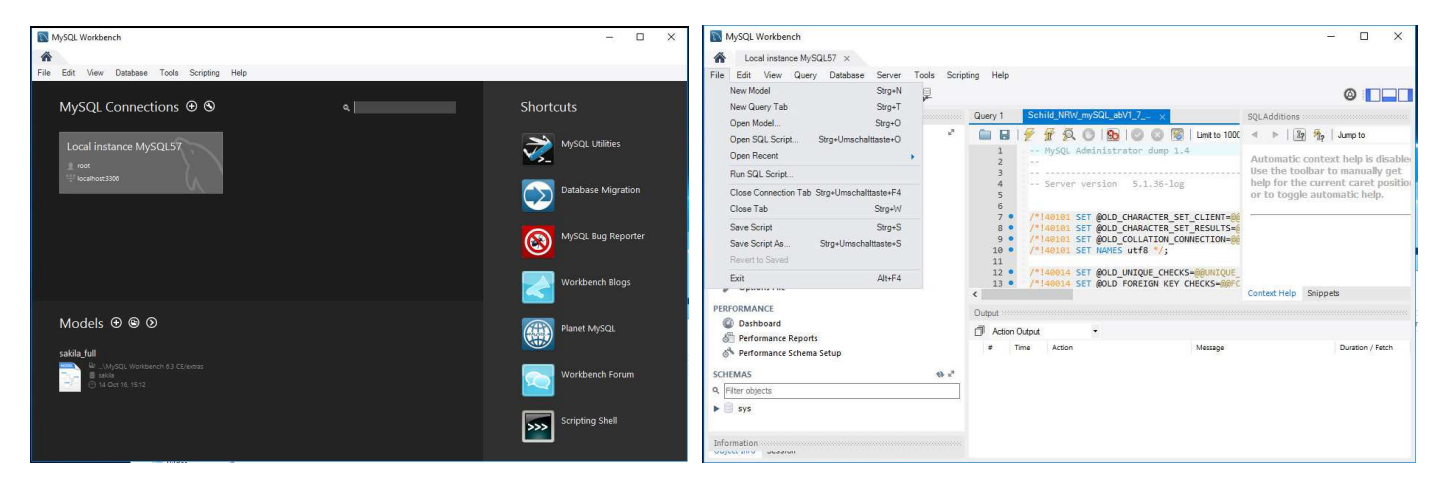

Mit einem Doppelklick auf "local instance MySQL57" verbinden Sie sich mit dem MySQL-Server. Geben Sie dazu das Passwort ein, das Sie bei der Installation des MySQL-Servers gewählt haben.

Wählen Sie im Menü den Eintrag File >> Open SQL Skript, navigieren Sie zum Verzeichnis C:\SchILD-NRW\Vorlagen\MySQL und wählen Sie dort die Skript-Datei Schild\_NRW\_mySQL\_abV1\_7\_78\_6.sql aus. Das Skript wird nun angezeigt.

Um das Skript auszuführen, klicken Sie auf das Blitzsymbol 2 in er Symbolleiste über dem Skript. Im Bereich SCHEMAS wird nun das Schema schild\_nrw angezeigt, dass durch das Skript erstellt wurde (eventuell die Ansicht aktualisieren oder MySQL Workbench neu starten).

Im Bereich MANAGEMENT können Sie bei Bedarf weitere MySQL-User einrichten oder bestehende User verwalten.

#### 4. Schritt: MySQL ODBC-Treiber installieren und ODBC-Datenquelle einrichten

Als Schnittstelle zwischen SchILD-NRW und dem MySQL-Server fungiert der MySQL ODBC-Treiber. Da SchILD-NRW selbst nur als 32-Bit-Variante vorliegt, muss auch der MySQL-ODBC-Treiber als 32-Bit-Variante installiert werden!

#### **ODBC-Treiber installieren:**

Laden Sie die 32-Bit-Variante des ODBC-Treibers herunter (das Forum empfiehlt die Version 5.1.13).

Download-Link: https://dev.mysgl.com/downloads/connector/odbc/5.1.html

Bestätigen Sie bei der Installation einfach die Vorgaben.

Sofern Sie die **Fehlermeldung** "Error 1918…" erhalten, fehlt auf dem Client die Software "Microsoft Visual "C++ 2010 x86 Redistributable". Die Versionen "2008" und "2013" haben bei meinen Versuchen nicht funktioniert.

#### ODBC-Treiber mit MySQL Koppeln:

Im nächsten Schritt muss der gerade installierte Treiber noch mit der MySQL-Datenbank gekoppelt werden. Führen Sie dazu auf dem Server folgende Datei aus:

#### C:\Windows\SysWOW64\odbcad32.exe

Hinweis 1: Eine Datei mit gleichem Namen existiert auch im Verzeichnis C:\Windows\system32. Dabei handelt es sich aber um eine 64-bit-Variante, die für uns nicht relevant ist!

Hinweis 2:Die Kopplung mit der Datenbank muss *für jeden Benutzer* durchgeführt werden, der SchILD-NRW ausführen möchte.

Erstellen Sie im Register Benutzer-DSN über Hinzufügen eine neue Datenquelle. Wählen Sie den zuvor installierten Treiber MySQL ODBC 5.1 Driver aus.

| ue Datenquelle erstell | en                                                                                                    | × Hinzul                                                                                                    | gen   | Connector/ODB                                                                                                    | C                                 |                    |
|------------------------|----------------------------------------------------------------------------------------------------|----------------------------------------------------------------------------------------------------|-------|----------------------------------------------------------------------------------------------------|-----------------------------------|--------------------|
|                        | Wählen Sie einen Treiber aus, für den Sie eine Daten<br>erstellen möchten.<br>Name<br>Microsoft ODBC for Oracle<br>Microsoft Paradox Driver (*.db.)<br>Microsoft Paradox-Treiber (*.db.)<br>Microsoft Text Driver (*.bd; *.csv)<br>Microsoft Text-Treiber (*.bd; *.csv)<br>Microsoft Text-Treiber (*.bd; *.csv)<br>Microsoft Text-Treiber (*.bd; *.csv) | Aquelle Entri<br>V A Konfigu<br>1<br>1<br>1<br>1<br>1<br>1<br>2<br>1<br>2<br>1<br>2<br>3<br>3<br>3<br>3<br>4<br>1<br>4<br>5<br>1<br>2<br>3<br>3<br>3<br>3<br>4<br>1<br>4<br>1<br>5<br>1<br>5<br>1<br>2<br>3<br>4<br>1<br>4<br>1<br>5<br>5<br>1<br>5<br>1<br>5<br>1<br>5<br>1<br>5<br>1<br>5<br>1<br>5<br>1<br>5 | eren  | Connection Parameters<br>Data Source Name:<br>Description:<br>TCP/IP Server:<br>Named Pipe:<br>User:<br>Password: | Schild MySQL<br>localhost<br>root | Port: 3306         |
|                        | C                                                                                                    | Dbernehmen                                                                                                    | Hilfe | Database:                                                                                                    | schild_nrw ~                      | , Test<br>Cancel F |

Nach einem Klick auf Fertig stellen erscheint ein Konfigurationsfenster für Verbindungseinstellungen.

Im Feld *Data Source Name* wählen Sie einen Namen für die Verbindung. Dieser muss später auch bei den Clients eingetragen werden (siehe auch Schritt 5).

Als *TCP/IP Server* tragen Sie localhost ein, sofern Sie sich am Server befinden. Bei der Einrichtung der Clients wird hier später der Name des Servers oder seine IP eingetragen.

Als User tragen Sie "root" ein zusammen mit dem zuvor vergebene root-Passwort des SQL-Servers.

Als *Database* tragen Sie "schild\_nrw" ein, also den Namen des im 3. Schritt erstellten MySQL-Schemas.

Unter **Details** setzen Sie im Register **Metadata** einen Haken Bei Don't use INFORMATION\_SCHEMA for metadata sowie unter Curosrs/Results einen Haken bei Return matched rows instead ov affected rows.

Testen Sie die Verbindung. Ist dieser Test erfolgreich, *leeren Sie das Passwort-Feld* und schließen Sie beide noch offenen Fenster mit OK.

#### 5. Schritt: UDL-Datei (Universal Data Link) anlegen

Um von SchILD-NRW auf die MySQL-Datenbank zugreifen zu können, muss noch eine UDL-Datei erstellt werden. Erst dadurch erscheint die MySQL-Auswahl bei Starten von SchILD-NRW.

Wechseln Sie dazu in das Verzeichnis C:\SchILD-NRW\UDL.

Erstellen Sie in diesem Verzeichnis eine leere Textdatei und geben Sie ihr den Namen, unter dem diese Datenbank beim Start von SchillD-NRW aufgelistet sein soll. Ändern Sie die Dateiendung von txt auf UDL (z.B. MySQL-Musterschule.UDL).

Eine leere Textdatei erstellen Sie, indem Sie im Dateimanager mit der rechten Maustaste auf einen leeren Bereich dieses Verzeichnisses klicken und im Kontextmenü den Eintrag Neu >> Textdokument wählen. Ändern Sie die Dateierweiterung von txt zu UDL (den Warnhinweis können Sie ignorieren).

Wird die Dateiendung nicht angezeigt, wählen Sie im Dateimanager im Menü den Eintrag Ansicht >> Optionen >> Ordner- und Suchoptionen ändern. Entfernen Sie im Register Ansicht den Haken bei Erweiterungen bei bekannten Dateitypen ausblenden.

Ein Doppelklick auf die neu erstellte Datei würde diese mit dem 64-Bit OLE Core Service öffnen. Um Sie als 32-Bit-Version zu öffnen, die folgende Zeile im Dos-Fenster ausführen: (eine Zeile!)

C:\Windows\syswow64\rundll32.exe "C:\Program Files (x86)\Common Files\System\Ole DB\oledb32.dll",OpenDSLFile C:\SchILD-NRW\UDL\MySQL-Musterschule.UDL

Hinweis:

Die obige Zeile einfach als Inhalt einer Textdatei speichern. Diese Datei dann z.B. UDL.bat nennen. Ein Doppelklick führt diese Befehlszeile dann aus. So spart man sich die lästige Eingabe.

Die vorherige Befehlszeile öffnet das Fenster Datenverknüpfungseigenschaften.

Wählen Sie hier im Register Provider den Eintrag Microsoft OLE DB Provider for ODBC Drivers. Bestätigen Sie die Eingabe mit Weiter.

Im Register Verbindung tragen Sie im Feld Datenquellenname verwenden den im 4. Schritt vergebenen Namen Data Source Name für die Verbindung ein.

| Datenverknüpfungseigenschaften X                                                 | Tatenverknüpfungseigenschaften                                                                     |
|----------------------------------------------------------------------------------|----------------------------------------------------------------------------------------------------|
| vider Verbindung Erweitert Alle                                                  | Provider Verbindung Erweitert Alle                                                                 |
| Vählen Sie die Daten aus, zu denen Sie eine Verbindung<br>erstellen möchten:     | Geben Sie folgende Angaben an, um zu ODBC-Daten zu verbinden:<br>1. Geben Sie die Datenquelle ein: |
| DLE DB-Provider                                                                  | Datenquellenname verwenden                                                                         |
| Microsoft OLE DB Provider for ODBC Drivers                                       | SchillD_MySQL V Aktualisieren                                                                      |
| Vicrosoft OLE DB Provider for Search<br>Vicrosoft OLE DB Provider for SQL Server | Verbindungszeichenfolge verwenden<br>Verbindungszeichenfolge:                                      |
| Microsoft OLE DB Simple Provider                                                 | Erstellen                                                                                          |
| //SDataShape                                                                     | 3 Caboo Sia Informationan aur Anmalduna baim Sanur ain:                                            |
| DLE DB Provider for Microsoft Directory Services                                 | 2. Geben sie mionnauorien zur Anniedung beim server ein.                                           |
|                                                                                  | Benutzemame: root                                                                                  |
|                                                                                  | Kennwort:                                                                                          |
|                                                                                  | Kein Kennwort Dispeichem des Kennworts zulassen                                                    |
|                                                                                  | 3. Geben Sie den zu verwendenden Anfangskatalog ein:                                               |
|                                                                                  | v                                                                                                  |
| Weiter >>                                                                        | Verbindung testen                                                                                  |
|                                                                                  |                                                                                                    |
| OK Abbrechen Hilfe                                                               | OK Abbrechen Hilfe                                                                                 |

Geben Sie zum Testen der Datenverknüpfung Benutzername und Passwort des MySQL-Root-Users ein. Verläuft der Test positiv, leeren Sie unbedingt die Felder Benutzername und Passwort und übernehmen die Einstellungen mit OK. Öffnen Sie die Datei zur Sicherheit noch einmal mit einem Editor und überprüfen Sie, ob wirklich der Benutzername und das Passwort gelöscht waren. Für den Zugriff auf die MySQL-Datenbank benötigt SchILD-NRW ein Kennwort. Dieses wird mithilfe des Programms SchILD\_PWCryptneu.exe verschlüsselt in der SchILD-Benutzerverwaltung abgelegt.

Starten Sie die Datei C:\SchILD-NRW\SchILD-PWCryptneu.exe.

| zentral            |                                                        |
|--------------------|--------------------------------------------------------|
| Kennwort           | Kennwort wiederholen                                   |
| XXXXXXX            | *******                                                |
| n UDL-Datei        |                                                        |
| DL\MySQL-Mustersch | ule.UDL 🔗                                              |
|                    | 1                                                      |
|                    | zentral<br>Kennwort<br>UDL-Datei<br>DL\MySQL-Mustersch |

Verweisen Sie hier auf die im 5. Schritt erstellt UDL-Datei. Ein Klick auf Start legt das Passwort in der SchILD-NRW-Benutzerverwaltung ab. Sie finden nun unter C:\SchILD-NRW\UDL eine neu erstellte DAT-Datei.

Zum Test kann jetzt SchILD-NRW gestartet werden. Beim Start muss die neu erstellte MySQL-Datenbank ausgewählt werden. Es wurden die ersten 2-3 Startvorgänge in meinen Versuchen einige neue Felder und Tabellen angelegt. Danach öffnete sich SchILD-NRW ohne dieses Hinweisfenster.

Sollten Sie das root-Passwort der MySQL-Datenbank einmal ändern, müssen sie den zuvor beschriebenen Vorgang erneut durchführen, um auch SchILD-NRW das neue Passwort mitzuteilen.

#### 7. Schritt: Benutzer anlegen

Leider lässt sich bei Verwendung einer MySQL-Datenbank mittels der Benutzerverwaltung von SchILD-NRW kein Benutzer anlegen oder verwalten. Dieses erledigen Sie stattdessen mit der Anwendung

#### C:\SchILD-NRW\UserAdmn.exe

Eine aktuelle Version dieses Tools finden Sie auch auf dem Portal https://www.svws.nrw.de unter Downloads >> Schild-NRW >> Tools Schild-NRW.

Starten Sie nun die Datei UserAdmn.exe. Nachdem Sie die Datenbank ausgewählt haben, für die Sie die Benutzer verwalten möchten, erscheint das Fenster Benutzer-Verwaltung. Eventuelle Fehlermeldungen klicken Sie weg.

| Datenbank auswählen                                                     | X Benutzer-Verwaltung | für SchlLD-NRW (2.1.0.9)         |                                                                                                    | - 0                                                                                                    | ×                               |
|-------------------------------------------------------------------------|-----------------------|----------------------------------|----------------------------------------------------------------------------------------------------|----------------------------------------------------------------------------------------------------|---------------------------------|
| Verfügbare Datenbanken                                                  | Schließen             | Benutzergruppen bearbeiten DB-Ve | ersion zurücksetzen                                                                                             |                                                                                                    |                                 |
| MySOL-RSG                                                               | Name                  | Login-Name                       | Aktueller Benutzer                                                                                              |                                                                                                    | 11                              |
| oberstufe<br>SchILD-Standarddatenbank<br>TestHauptschule_2011_2 - Kopie | Administrator         | OSt-Koord.                       | Administrator Login-Name OSt-Koord. Kennwort ändern                                                             | ig: Bei Lehrkräften muss der Anme<br>sch mit dem in SchlLD verwendete<br>Benutzergruppen (Kompet<br>Kurslehrer<br>Schulleitung<br>Sekretariat<br>Tutoren | eldename<br>en Kürzel<br>enzen) |
| Übernehmen Abbrechen                                                    |                       |                                  | Login-Historie                                                                                                  |                                                                                                    |                                 |
|                                                                         |                       |                                  | Eingeloggt                                                                                                    | Ausgeloggt                                                                                                    | ^                               |
|                                                                         |                       |                                  | 19.02.2017 20:25:52                                                                                             |                                                                                                    |                                 |
|                                                                         |                       |                                  | 19.02.2017 15:32:44<br>19.02.2017 15:25:55<br>19.02.2017 14:35:30<br>19.02.2017 14:06:46<br>19.02.2017 14:02:42 | 19.02.2017 15:42:28<br>19.02.2017 15:27:07<br>19.02.2017 14:35:45<br>19.02.2017 14:07:02<br>19.02.2017 14:03:26                                          | Ŷ                               |
|                                                                         | <                     |                                  | > <                                                                                                    |                                                                                                    | >                               |

Sofern noch nicht geschehen, müssen Sie zunächst unter Benutzergruppen bearbeiten Benutzergruppen definieren. Werden später Benutzer angelegt, werden sie diesen Benutzergruppen zugeordnet und erhalten damit die zuvor definierten Rechte dieser Benutzergruppe.

Legen Sie mindestens die Benutzergruppe Administratoren an mit ausreichenden Rechten an. Klicken Sie dazu unter Benutzergruppen bearbeiten auf das Pluszeichen +. Schließen Sie anschließend das Fenster.

Legen Sie auch zumindest den Benutzer Administrator an. Klicken Sie dazu im Fenster Benutzer-Verwaltung auf das Pluszeichen 📕. Hier können Sie nun auch die zuvor eingerichtete Benutzergruppe zuweisen.

#### 8. Schritt: Daten-Migration aus einer Access-Datenbank in die MySQL-Datenbank

Im 3. Schritt wurde bereits eine MySQL-Datenbank-Schema erstellt. Damit haben wir eine leere Datenbank mit den erforderlichen Tabellen und Spalten.

Um sicherzustellen, dass dieses Datenbank-Schema auf dem neuesten Stand ist, starten Sie SchILD-NRW und wählen sie Ihre MySQL-Datenbank aus. Falls erforderlich werden nun automatisch einige Tabellen oder Spalten ergänzt. Das kann eine Weile dauern. Sie erhalten gegebenenfalls ein entsprechendes Hinweisfenster. Sie können in einem folgenden Schritt auch schon ihre Schulnummer eintragen.

| Informa | tionen                                                 | ×                    |
|---------|--------------------------------------------------------|----------------------|
| 0       | Es werden nun einige neue Felder<br>Datenbank angelegt | oder Tabellen in der |
|         |                                                        | ОК                   |

Starten Sie SchILD-NRW so oft, bis Sie kein entsprechendes Hinweisfenster mehr erscheint.

Nun können die bestehenden Felder der MySQL-Datenbank mit den Inhalten Ihrer bestehenden Access-Datenbank gefüllt werden.

Zum Test sollten Sie zunächst die zu migrierende Access-Datenbank mit SchILD-NRW öffnen. Dazu muss unter C:\SchILD-NRW\UDL eine entsprechende UDL-Verknüpfung existieren. Ist dies nicht der Fall, wird die Access-Datenbank auch nicht beim Start von SchILD-NRW aufgelistet. In diesem Fall müssen Sie die UDL-Datei zunächst erstellen.

Wechseln Sie zum Erstellen einer UDL-Datei für die bestehende Access-Datenbank in das Verzeichnis C:\SchILD-NRW\UDL. Erstellen Sie z.B. von der Datei TestHauptschule\_....UDL eine Kopie im selben Verzeichnis. Geben Sie dieser Datei einen passenden Namen, der auf die Access-Datenbank hinweist (z.B. access\_alt.UDL). Öffnen Sie nun diese Datei mit einem Editor. Ändern Sie den Pfad in dieser Datei so, dass er auf ihre mdb-Access-Datenbank verweist. Speichern Sie Ihre Änderungen.

Wenn Sie nun SchILD-NRW öffnen sollte ihre alte Access-Datenbank aufgelistet sein. Prüfen Sie, ob sich diese ohne Fehlermeldungen starten lässt.

Starten Sie nun das Migrationstool. Sofern vorhanden, finden Sie es unter

C:\SchILD-NRW\SchildMigration.exe.

Eine aktuelle Version dieses Tools finden Sie ansonsten auch als Zip-Datei SchILD-Migration.zip auf dem Portal https://www.svws.nrw.de unter Downloads >> Schild-NRW >> Tools Schild-NRW.

Es öffnet sich das folgende Fenster:

| gradionsprogrammini di S  | SCHILD-INKW (Vers. 1.1. | J. 10) |          |
|---------------------------|-------------------------|--------|----------|
| stenbanken                |                         |        |          |
| UDL-Datei der Quelldaten  | bank                    |        |          |
|                           |                         |        | <u>è</u> |
|                           |                         |        |          |
| UDL-Datei für Zieldatenba | ink                     |        | <u>6</u> |

In den beiden Feldern tragen Sie nun die Pfade zu den beiden UDL-Verknüpfungen der Access-Quelldatenbank sowie der MySQL-Zieldatenbank ein. Sie finden Sie im Verzeichnis C:\SchILD-NRW\UDL.

Sofern der Verbindungstest positiv verläuft, können Sie die Migration starten. Ein Hinweisfenster weist vor der Migration noch darauf hin, dass eventuelle Feldinhalte in der Zieldatenbank gelöscht werden. Bestätigen Sie dieses Hinweisfenster, um die Migration endgültig zu starten. Die Migration dauert nun eine Weile.

War die Migration erfolgreich, sollten Sie ihre Daten nun beim Starten von SchILD-NRW in Ihrer MySQL-Datenbank finden.

#### 9. Schritt: SchILD-NRW auf den Clients installieren

#### Netzwerkfreigabe:

Falls nicht bereits geschehen, erstellen Sie auf dem Server eine **Netzwerkfreigabe** des Verzeichnisses **C:\SchILD-NRW**. Vergeben Sie mindestens Leseberechtigungen für das SchILD-NRW-Verzeichnis und Leseund Schreibberechtigungen für die Unterverzeichnisse **DB**, **Statistik** und **Schild-Reports**.

Wechseln Sie nun zum Client und führen Sie die folgenden Schritte als Administrator oder als User mit Administrator-Rechten aus.

#### MySQL-ODBC-Treiber Installieren:

Installieren und konfigurieren Sie auch auf dem Client wie oben im *4. Schritt* beschrieben den MySQL ODBC-Treiber.

#### SchILD-NRW-Programmverknüpfung erstellen:

Navigieren Sie in den Netzwerkfreigaben zum Freigabeverzeichnis ...\SchILD-NRW des Servers und suchen Sie dort die Anwendung **SCHILD2000.exe**. Erstellen Sie z.B. auf dem Desktop des Clients eine Verknüpfung zu dieser Anwendung und führen Sie es einmal aus, um den Zugriff auf die Datenbank zu testen.

Starten Sie nun auf dem Client SchILD-NRW und prüfen Sie den Zugriff auf die MySQL-Datenbank.

#### Client-Registrierung durchführen:

Führen Sie an jedem Client die Registrierung der Statistik.dlls aus, damit die Exporte für die Statistikdateien (UVD.txt, SIM.txt und Lehrer.txt) funktionieren können.

Überprüfen Sie dazu zunächst, ob im Systemordner C:\Windows\SysWOW64 die beiden OCX-DLL-Dateien comctl32.ocx und comdlg32.ocx vorhanden sind. Fehlen sie, finden Sie diese unter

http://www.svws.nrw.de/index.php?id=statistik (Datei comctl\_ocx\_dll.zip)

Führen Sie nun SchILD-NRW als Administrator aus (siehe Abb., Rechtsklick auf die SchILD-Verknüpfung).

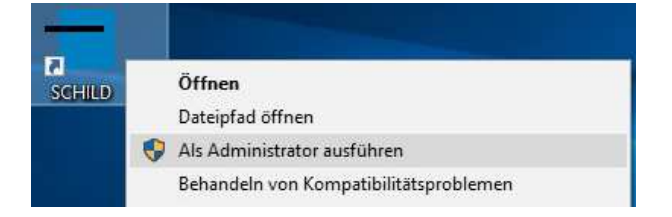

Hinweis: Erhalten Sie hier die Fehlermeldung "Fehler beim Zugriff auf die Datenbank", haben Sie eventuell für den User "Administrator" den OBCD-Treiber noch nicht mit MySQL gekoppelt. Führen Sie wie im **4.Schritt** beschrieben die Kopplung des **ODBC-Treiber mit MySQL** durch, indem Sie die Datei odbcad32.exe als Administrator ausführen (Rechtsklick mit der Maus, "als Administrator ausführen").

Öffnen Sie in SchILD-NRW den Menüpunkt

Schulverwaltung > Statistik/amtliche Schuldaten > Hilfe bei Problemen

Klicken Sie auf Dateien registrieren und prüfen Sie, ob alle nachfolgenden Hinweisfenster auf eine erfolgreiche Registrierung hinweisen.

Testen Sie nun noch, ob die Durchführung der Registrierung erfolgreich war.

Navigieren Sie dazu im Menü von SchILD-NRW auf

Schulverwaltung > Statistik/amtliche Schuldaten>Export ...>Schülerdaten(SIM),

Folgen Sie den Anweisungen und überprüfen Sie, ob die Datei sim.txt erstellt wird.

#### Anhang: Mögliche Fehlermeldungen

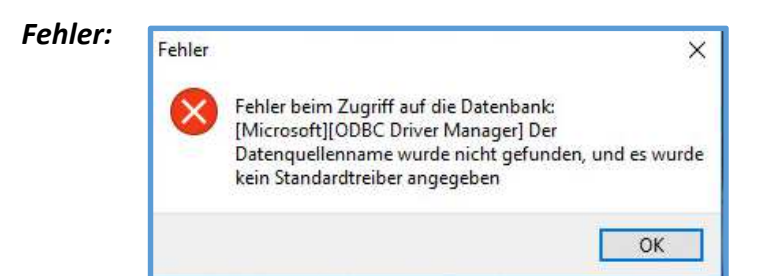

Lösung: Holen Sie wie im 4. Schritt beschrieben die Installation des ODBC-Treibers nach (32-bit-Variante!!). Im 4. Schritt wird auch beschrieben, wie der ODBC-Treiber mit der MySQL-Datenbank gekoppelt wird. Beachten Sie, dass die Kopplung für jeden User, der SchILD-NRW ausführen möchte, einzeln durchgeführt werden muss, also auch speziell für den Administrator!

| Fror 1918.Error installing ODBC<br>5.1 Driver, ODBC error 13: Die S                              | driver MySQL ODBC                                        |
|--------------------------------------------------------------------------------------------------|----------------------------------------------------------|
| MySQL ODBC 5.1 Driver ODBC-T<br>geladen werden. Systemfehlerco<br>angegebene Modul wurde nicht ( | reiber konnten nicht<br>ode 126: Das<br>gefunden (myodb. |

**Lösung:** Holen Sie die Installation von "C++ 2010 x86 Redistributable" nach und wiederholen Sie anschließend die Installation des MySQL ODBC-Treibers. (Eventuell Neustart)

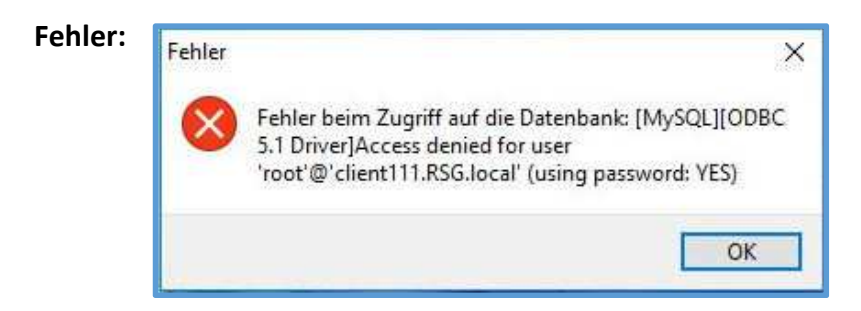

Lösung: Bei Problemen mit der Anmeldung an die Datenbank wiederholen Sie Schritt 6.

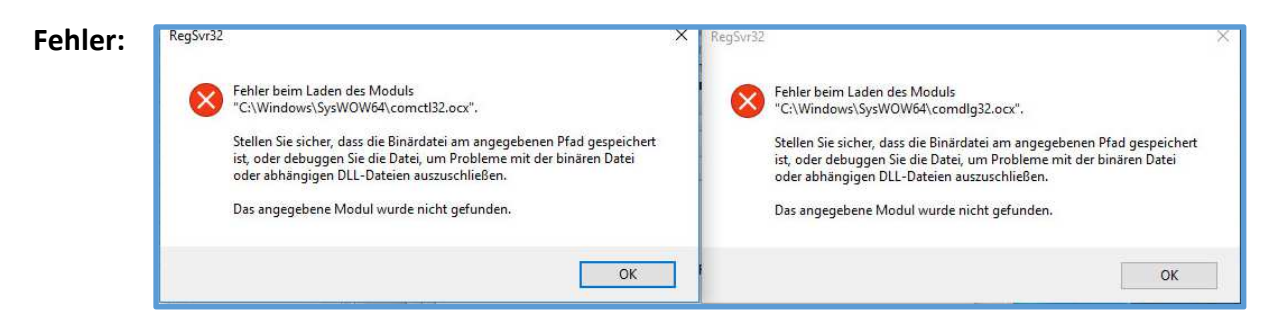

**Lösung:** Die Registrierung auf den Clients schlägt fehl, wenn unter C:\Windows\SysWow64 die beiden Dateien comctl32.ocx und comdlg32.ocx fehlen (siehe 9. Schritt)

Das Einrichten eines automatisierten MySQL-Dumps wird hier beschrieben:

http://www.olivergast.de/blog/2011/12/09/regelmasige-sicherung-von-mysql-datenbanken-unter-windows/